# Acer eAcoustics Management

Acer eAcoustics Management bietet Ihnen ein nützliches Werkzeug, um ein ausgewogenes Maß zwischen benötigter Leistung und Arbeitsgeräuschen zu erzielen. Durch Reduzieren der Prozessorgeschwindigkeit bei Aufgaben, die weniger Verarbeitungsleistung benötigen, kann der CPU-Lüfter wie auch der Systemlüfter langsamer arbeiten. Somit wird das von diesen Komponenten erzeugte Geräusch unterdrückt.

#### Verwenden des Acer eAcoustics Managements

Es gibt verschiedene Methoden, das Acer eAcoustics Management zu starten:

- Sie können das Programm vom Startmenü aus öffnen, indem Sie auf Start > Programme > Empowering Technology > Acer eAcoustics Management klicken.
- Klicken Sie auf das Empowering Technology-Symbol auf Ihrem Desktop

oder drücken Sie die Taste < C >, um die **Empowering Technology**-Benutzeroberfläche zu öffnen. Wählen Sie das **Acer eAcoustics Management**-Symbol.

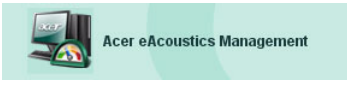

Die Hauptseite des Acer eAcoustics Management wird daraufhin geöffnet.

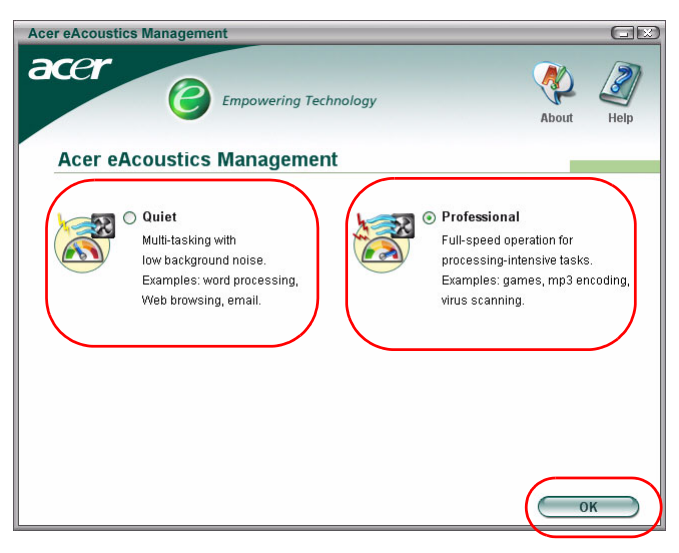

## Hauptseite des Acer eAcoustics Managements

Auf der Hauptseite werden zwei Optionen "Leise" (Quiet) und "Professionell" (Professional) für das Acer eAcoustics Management angezeigt. Wählen Sie den Modus aus, der Ihren Arbeitsanforderungen am besten entspricht und klicken anschließend auf **OK**, um den Modus zu aktivieren.

## Leise (Quiet)

Verwenden Sie diesen Modus bei Aufgaben, die weniger Verarbeitungsleistung benötigen, wie z.B. Textverarbeitung, Surfen im Internet und Instant Messaging. In diesem Modus gibt es am wenigsten akustische Störungen.

## Professionell (Professional)-Modus

Verwenden Sie diesen Modus für verarbeitungsintensive Aufgaben, für die Sie einen Betrieb mit voller Geschwindigkeit benötigen.